**張貼日期**: 2015/10/30

## 如何在 Windows 10 安裝 SSL VPN 軟體

主旨:在 Windows 10 作業系統上執行 network connect 軟體

說明:

- 1. 由於新版的 Edge 瀏覽器不支援許多外掛程式,請安裝 network connect 軟體前,請先找出原本的 IE 瀏覽器,如何尋找 IE 瀏覽器位置請參閱:如何在 Win10 安裝 SSL VPN服務?
- 2. 找出 IE 瀏覽器之後,即可依照原步驟安裝]

計算機與通訊中心 網路系統組 敬啟

> From: https://net.nthu.edu.tw/netsys/ - 網路系統組

Permanent link: https://net.nthu.edu.tw/netsys/mailing:announcement:20151030\_01

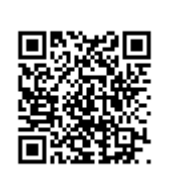

Last update: 2016/01/21 15:43